# **ClodPi Labs ATOM Hub Home Assistant Configure ZigBee Devices Steps**

**ClodPi Labs ATOM Hub for Home Assistant** can be integrated with ZigBee -Wave module thereby easily allowing you to connect many offthe-shelf Zigbee based devices directly to Home Assistant, using one of the many available Zigbee coordinators.

Please check the compatible ZigBee devices here:

# **Prerequisite:**

#### User should be ready with below listed items beforehand:

- ClodPi Labs ATOM Hub for Home Assistant device
- Onboard ATOM Hub to Home Assistant platform and account created
- ZigBee device which you want to integrate with ATOM Hub. Make sure the device is in Pairing mode.

# **Steps to configure:**

#### Step 1. ATOM Hub – Logon to Home Assistant Home page:

- Connect power and internet to your ATOM Hub device
- Notice the Red and Blue LEDs on the device are ON
- Take a laptop / smart phone
- Connect it to the same network as your ATOM Hub device is connected to
- On your Laptop / Smart phone, open a browser
- Enter: http://homeassistant.local:8123
- Home Assistant application Home page should open up as shown in adjacent image
- Log in to Home Assistant using your credentials

| 🚷 Home Assistant                                                                                        |
|----------------------------------------------------------------------------------------------------|
| Are you ready to awaken your home, reclaim your privacy and<br>join a worldwide community of tinkerers? |
| Let's get started by creating a user account.                                                           |
| Name                                                                                                    |
| Username                                                                                                |
| Password O                                                                                              |
| Confirm Password                                                                                        |
| CREATE ACCOUNT<br>Alternatively you can restore from a previous backup,                                 |

#### Step 2. Settings > Devices & Services

- Click: Settings ٠
- Settings options will be displayed Click: Devices & Services •
- •

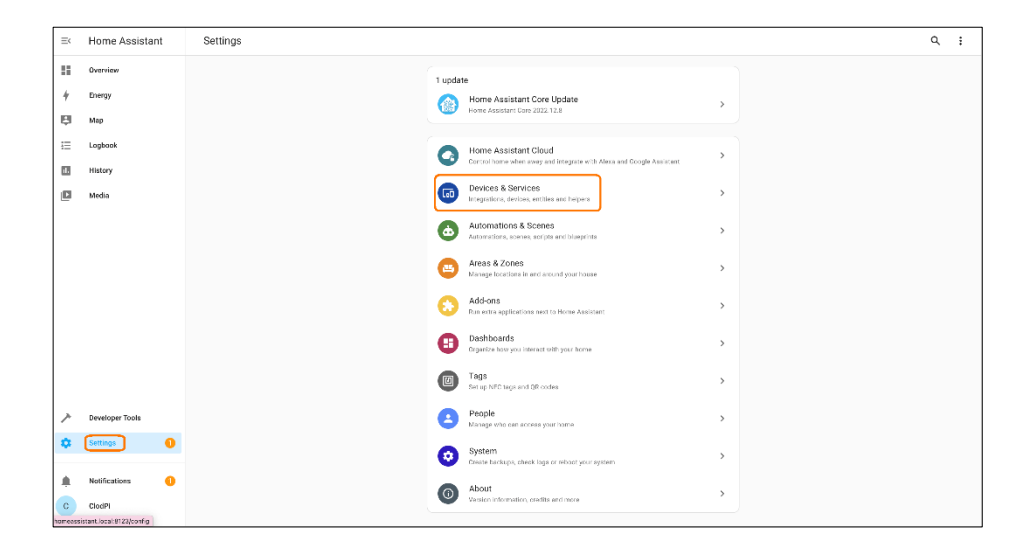

#### Step 3. Integrations tab:

 Click "Add Integrations" button available at the bottom right of the page

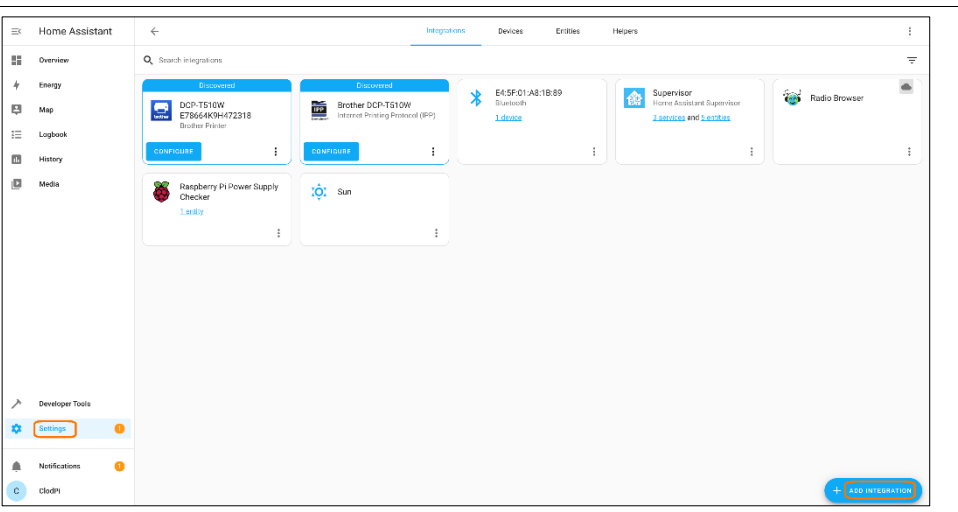

#### ≕ Home Assistant ← Uvers Q Search integration 4 Energy E4:5F:01:A8:1B:89 Supervisor Home Assis EI Mar DCP-T510W E78664K9H472318 .... Select brand × = Logb Q Search fer a brand name 88 History Media 1-Wire Raspber Checker 3 Day Blinds 🔊 Abode $\bigcirc$ > $\bigcirc$ > AccuWeaths ..... Adax AdGuard Home ` My Advantage Air

# Step 5. Select brand:

- A pop-up listing all the available brands will be displayed
- User can search for the desired brand here

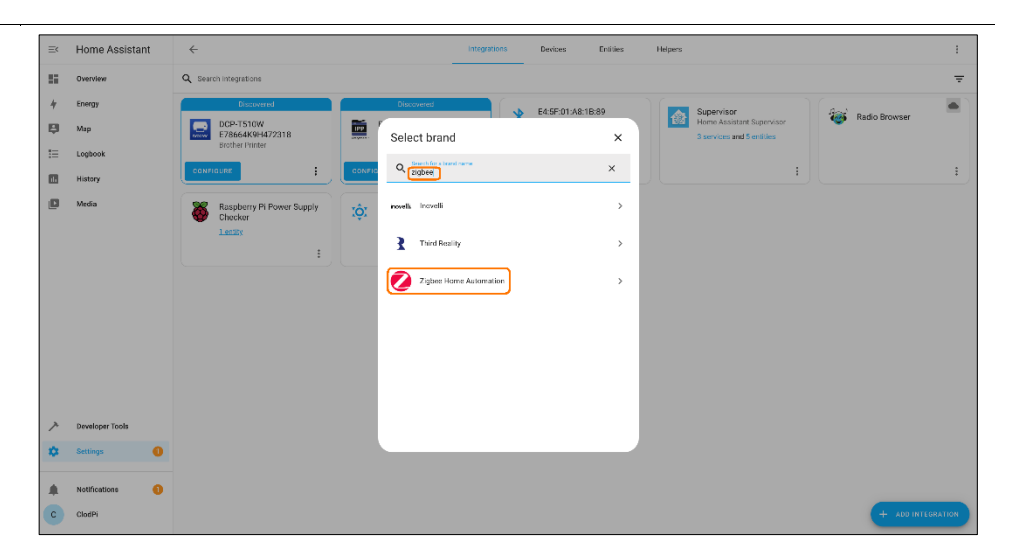

# Step 6. Search:

- In Search box, enter: Zigbee
- "Zigbee Home Automation" option will be listed
- Select the option: Zigbee Home Automation

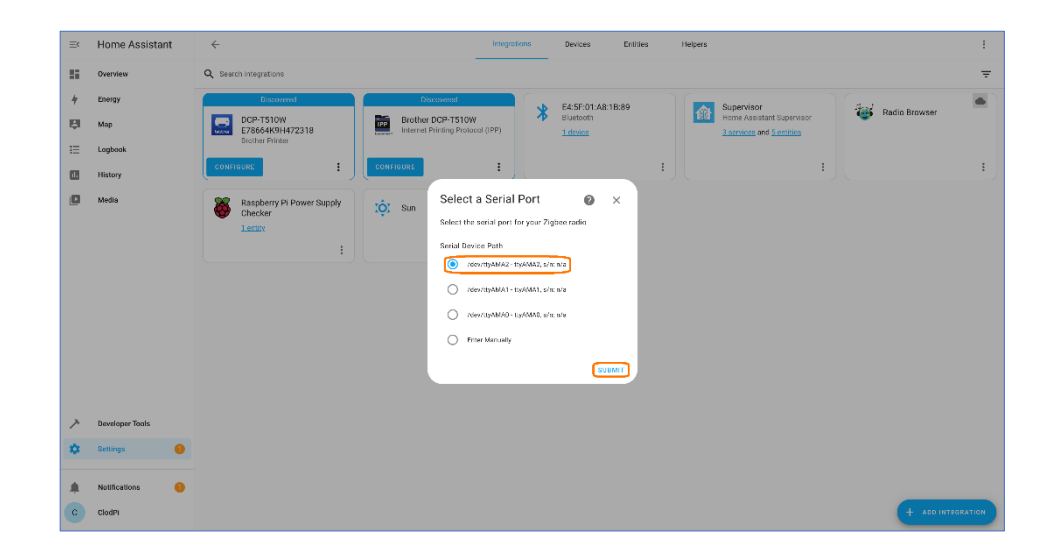

#### 4 Devices Belpe 11 On O Same 4 Energy E4:5F:01:A8:1B:89 Bluetooth Supervisor Home Assists \* Radio Brows Map Map Brother DCP-T510W II Histo Radio Type 0 × Mari Pick your Zigbee radio typ tadio Typ EZSP -Labs EmberZNet protocol: Elelabs, HUSBZB 1, Telegesi radias: Dial Vilos Sector 7, 70

## Step 7. Serial Port:

- A pop-up listing all the available Serial Port will be displayed
- Select the option as highlighted in adjacent image
- Click: Submit button

### Step 8. Radio Type:

- A pop-up listing all the available Radio Type will be displayed for Zigbee
- Select the option as highlighted in adjacent image
- Click: Submit button

## **Step 9. Serial Port Settings:**

By default, the values for below fields will be displayed.

- Serial device path: /dev/ttyAMA2
- port speed: 115200
- data flow control: software
- Click: Submit

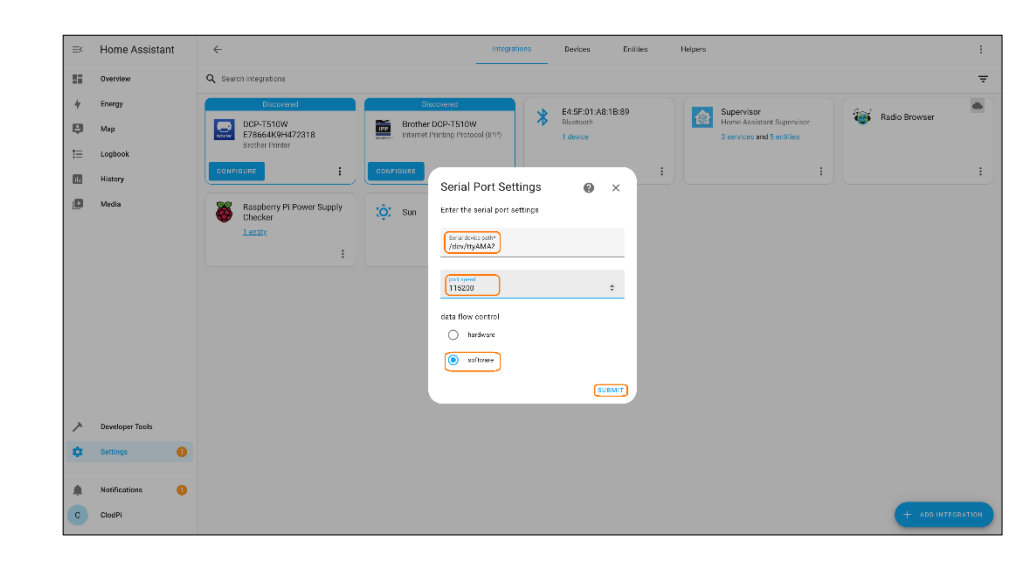

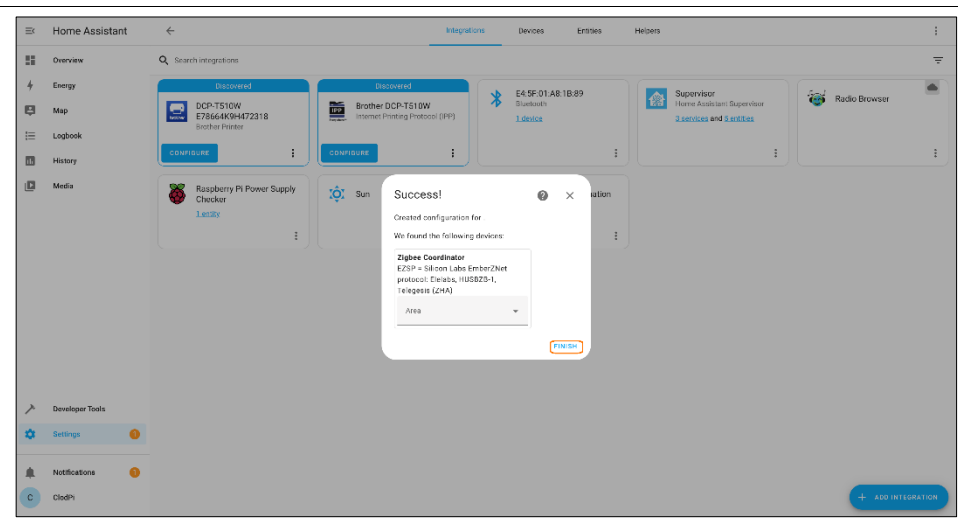

# Step 9. Success message:

- A success message will be displayed for configuration and will list any Zigbee device that was found.
- Click: Finish

### **Step 10. Zigbee Home Automation:**

- On success, you will navigate to Integrations tab
- Zigbee Home Automation tile will be displayed
- Click: Configure

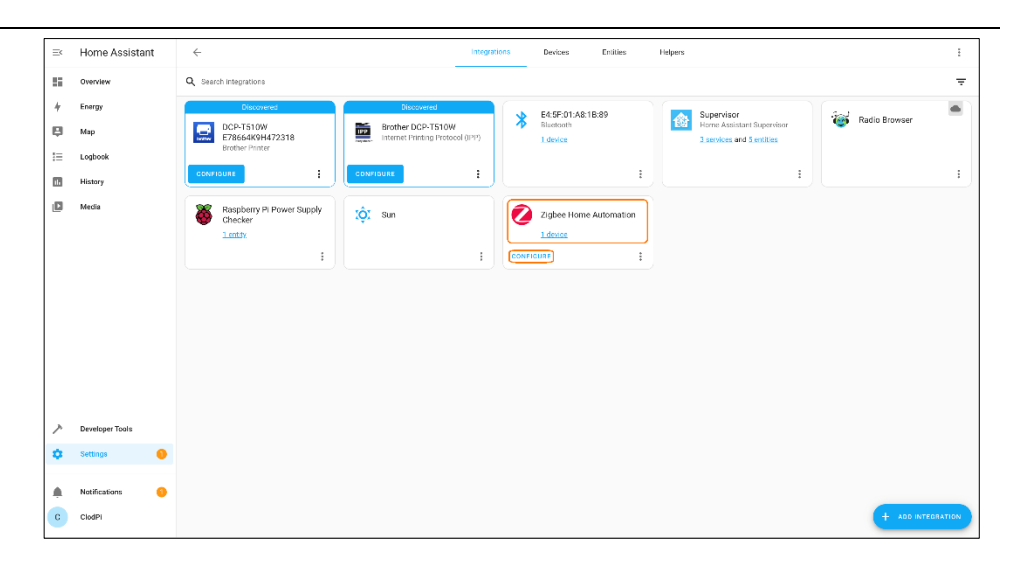

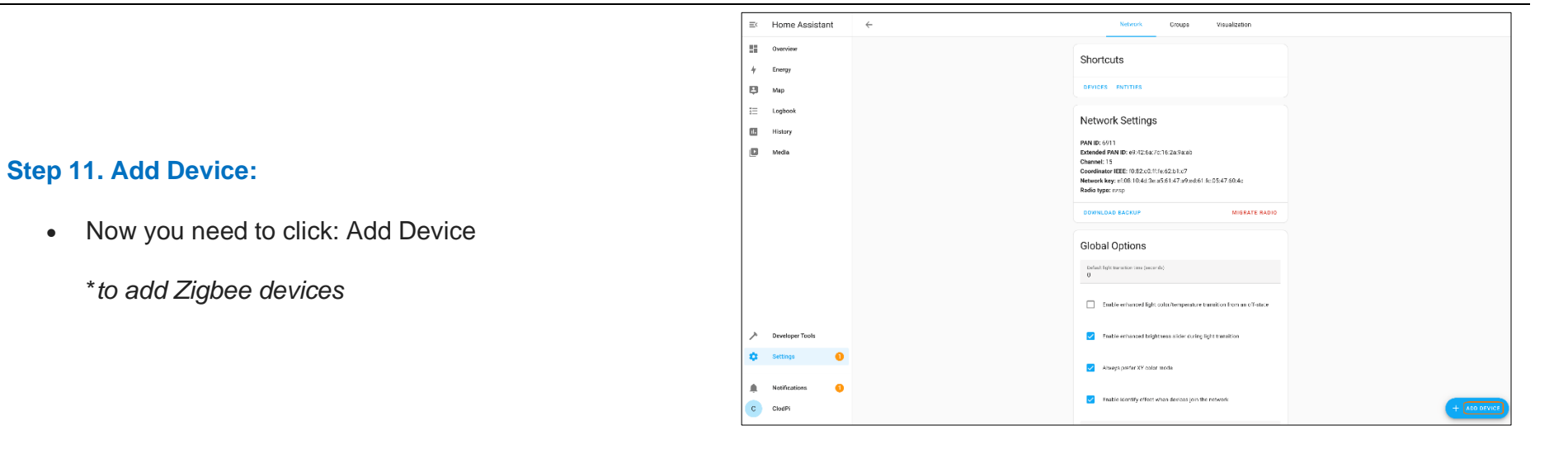

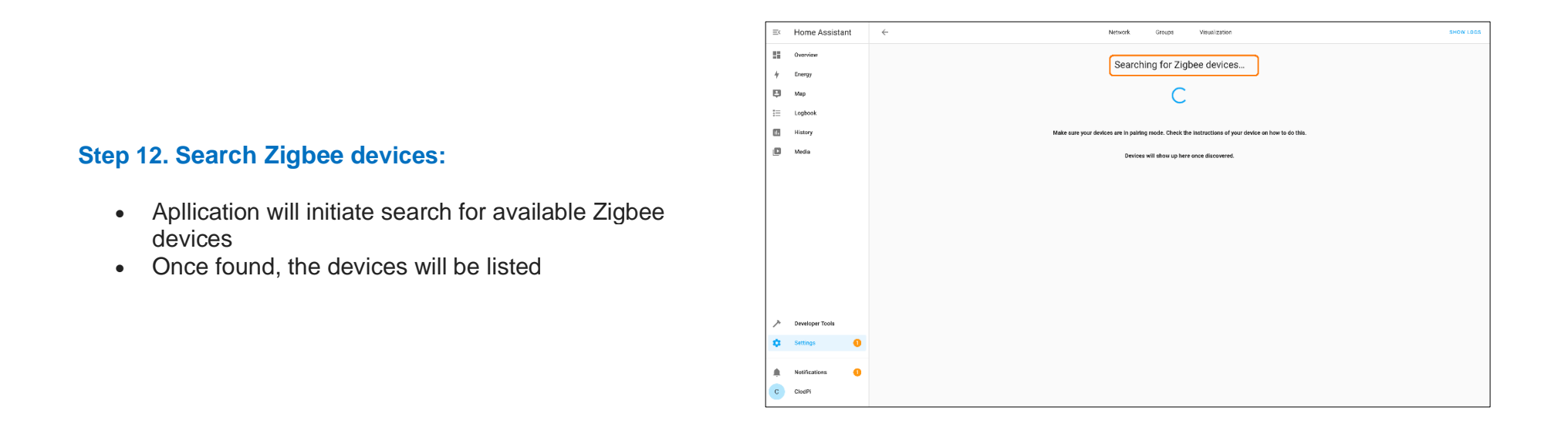

# Now you can proceed with other use cases with your Home Automation using ATOM Hub for Home Assistant!